# Account

### Rimuovere un account da un Chromebook

Nella schermata di accesso del Chromebook, seleziona il profilo da rimuovere.

Accanto al nome del profilo, seleziona la freccia rivolta verso il basso.

Seleziona Rimuovi questo utente.

Quando rimuovi un account, viene rimosso solo dal Chromebook. L'account Google di per sé, con relativi dati e impostazioni, continuerà a esistere.

#### **Rimozione classica**

Seleziona l'ora in basso a destra.

Seleziona Impostazioni.

Nella sezione "Account" in alto, seleziona il tuo Account Google.

Seleziona Menu accanto al nome dell'account.

Seleziona Rimuovi questo account.

Importante: quando rimuovi un account, questo viene rimosso soltanto da Chromebook e viene disconnesso da tutte le app e i siti web in cui l'account è stato utilizzato. L'Account Google di per sé, con relativi dati e impostazioni, continuerà a esistere.

## Account proprietario

Solitamente, il primo Account Google che viene utilizzato per accedere a un Chromebook diventa l'account proprietario.

| 9.1                    | u                         |
|------------------------|---------------------------|
| 2.1                    | user20 user               |
|                        | Password                  |
|                        |                           |
|                        |                           |
|                        |                           |
| 1 and 1                |                           |
| U Spegni 🕒 Naviga come | ospite 🔿 Aggiungi persona |

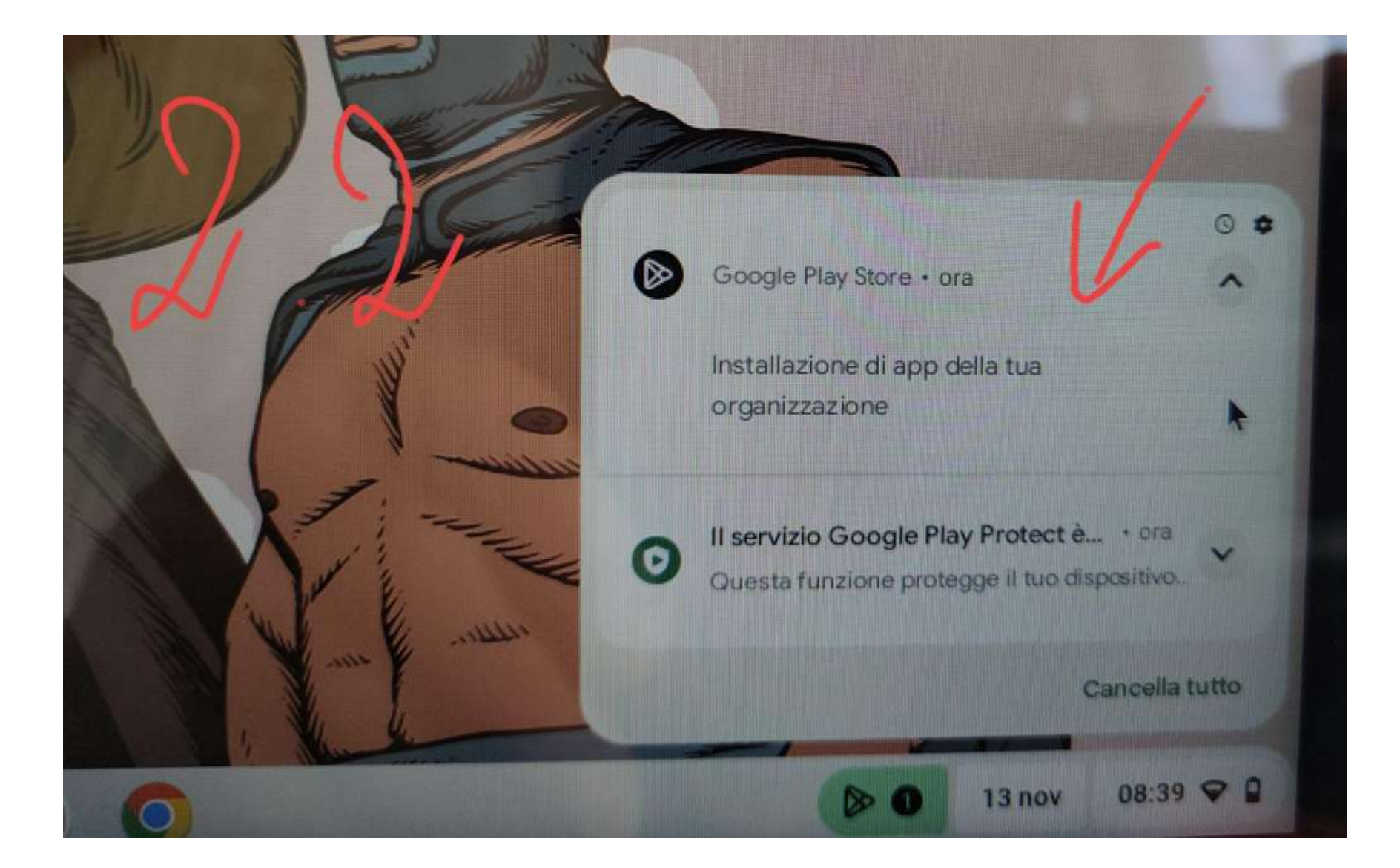

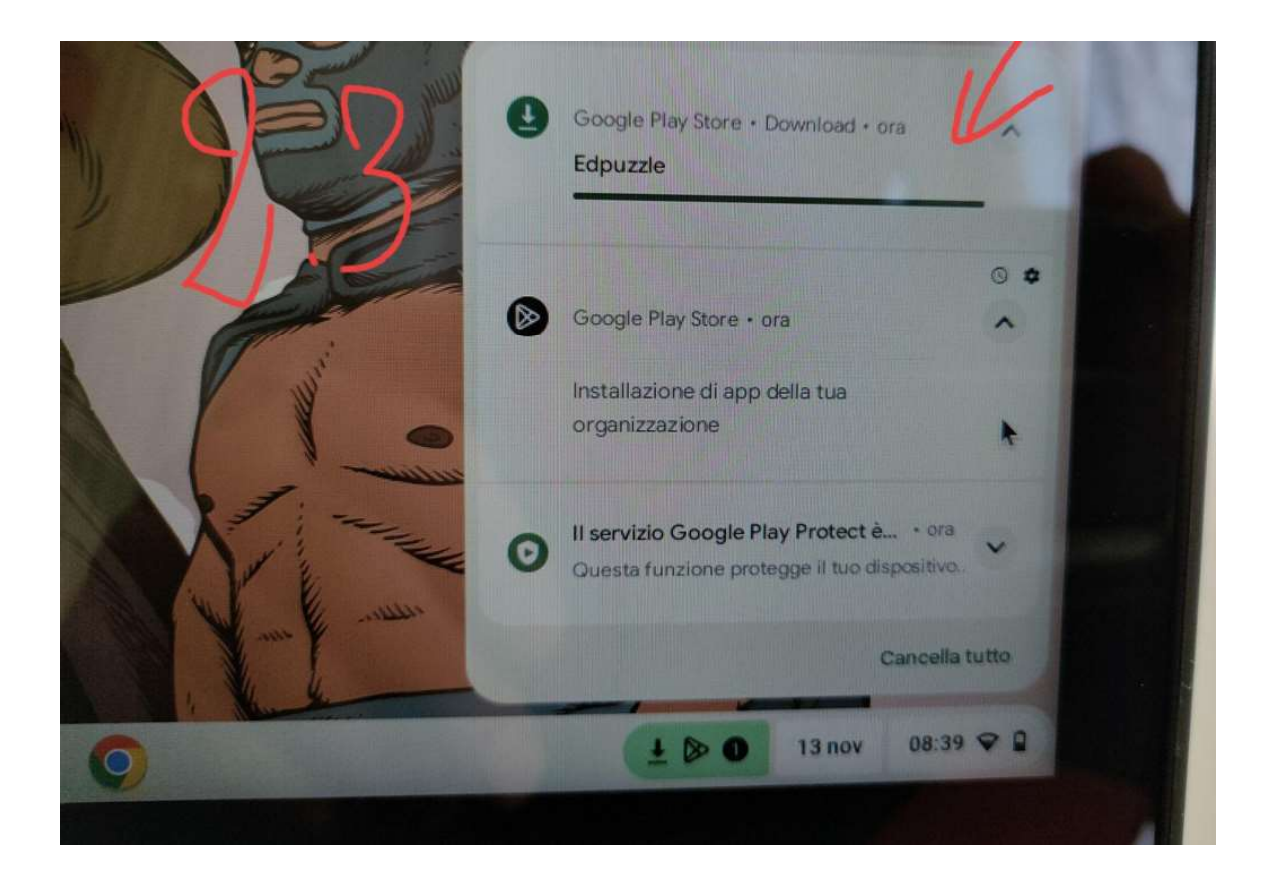

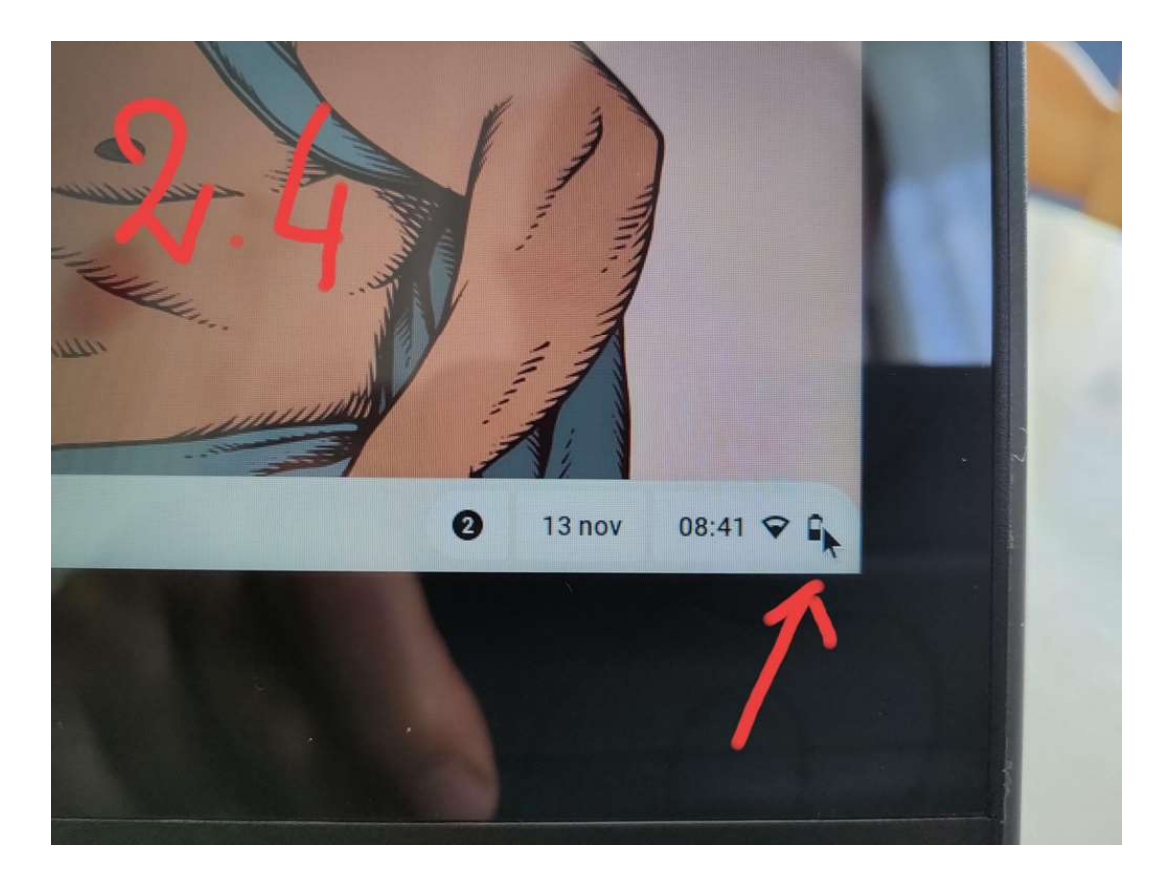

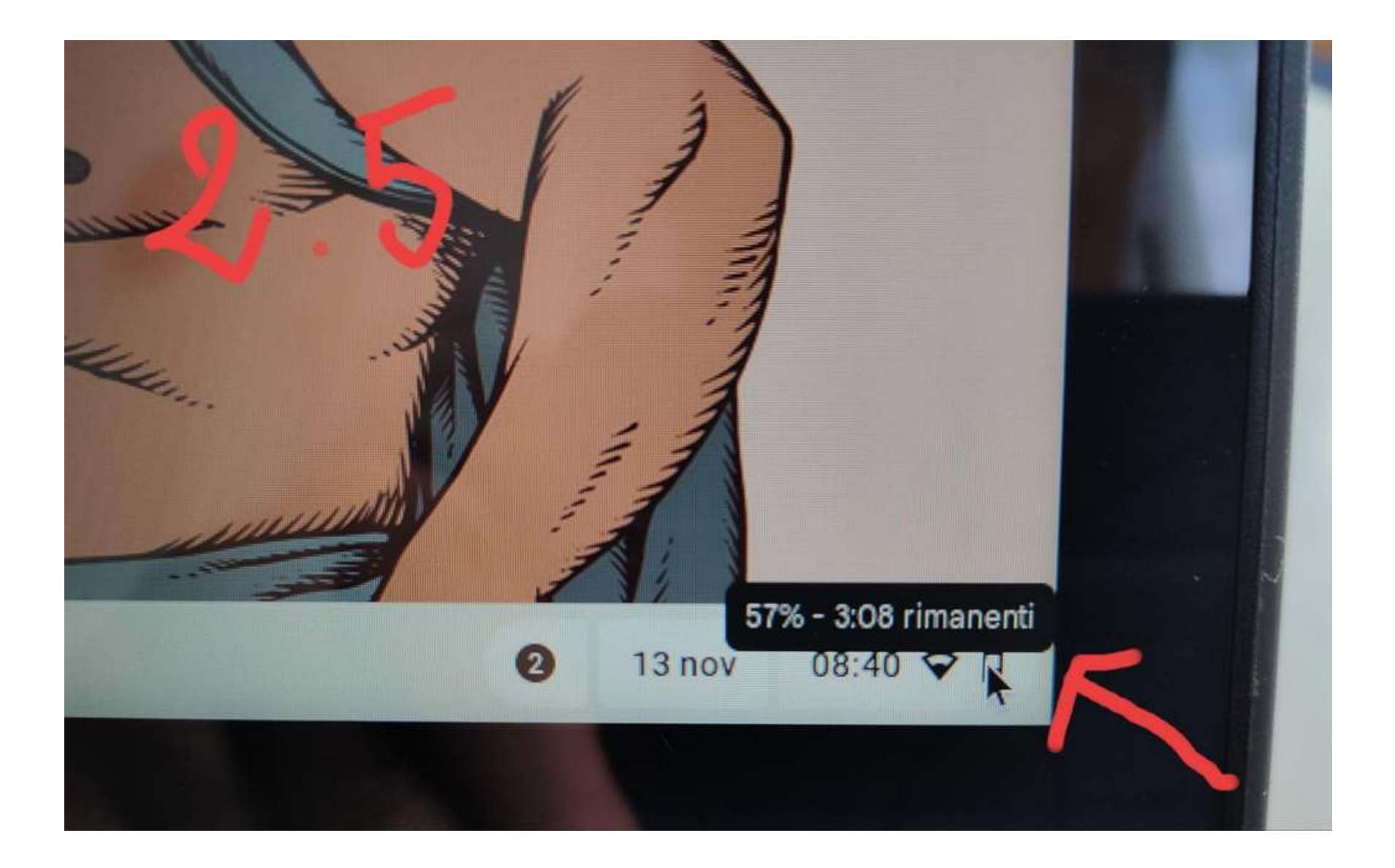

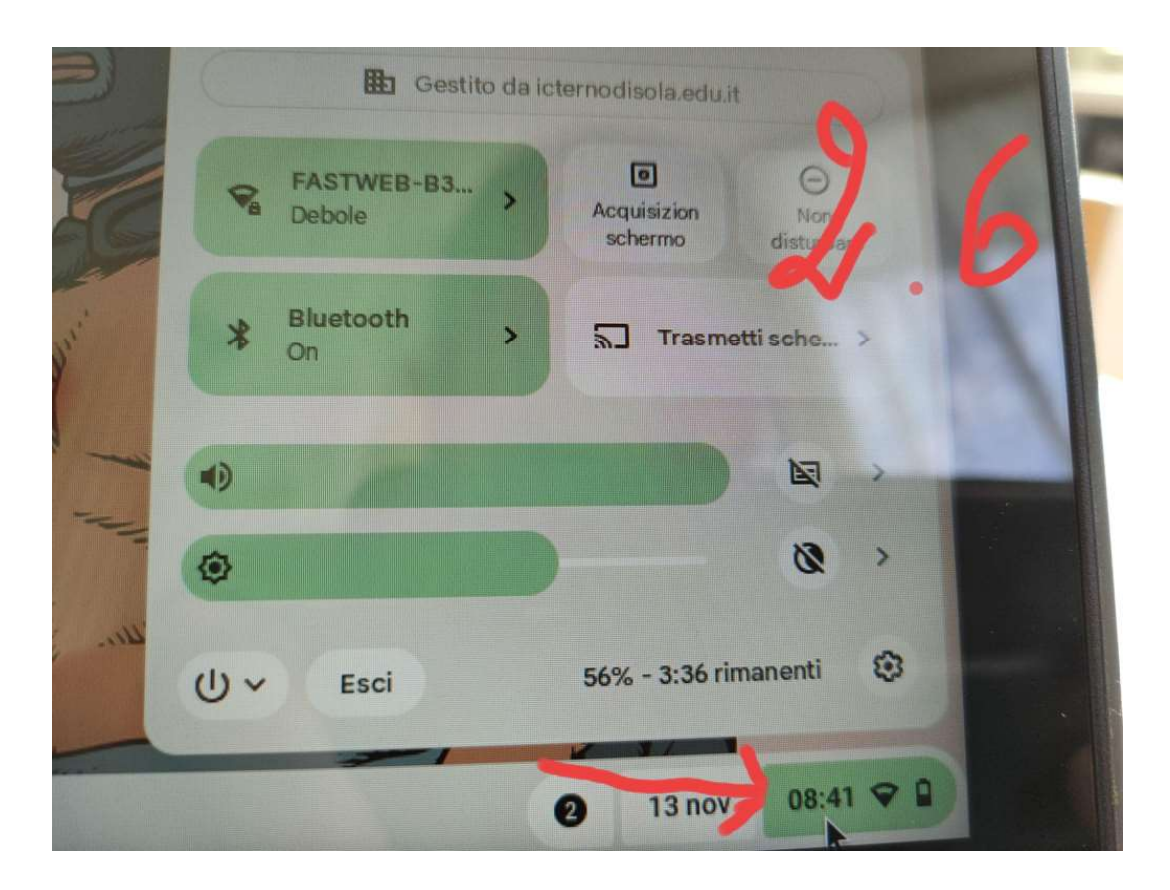

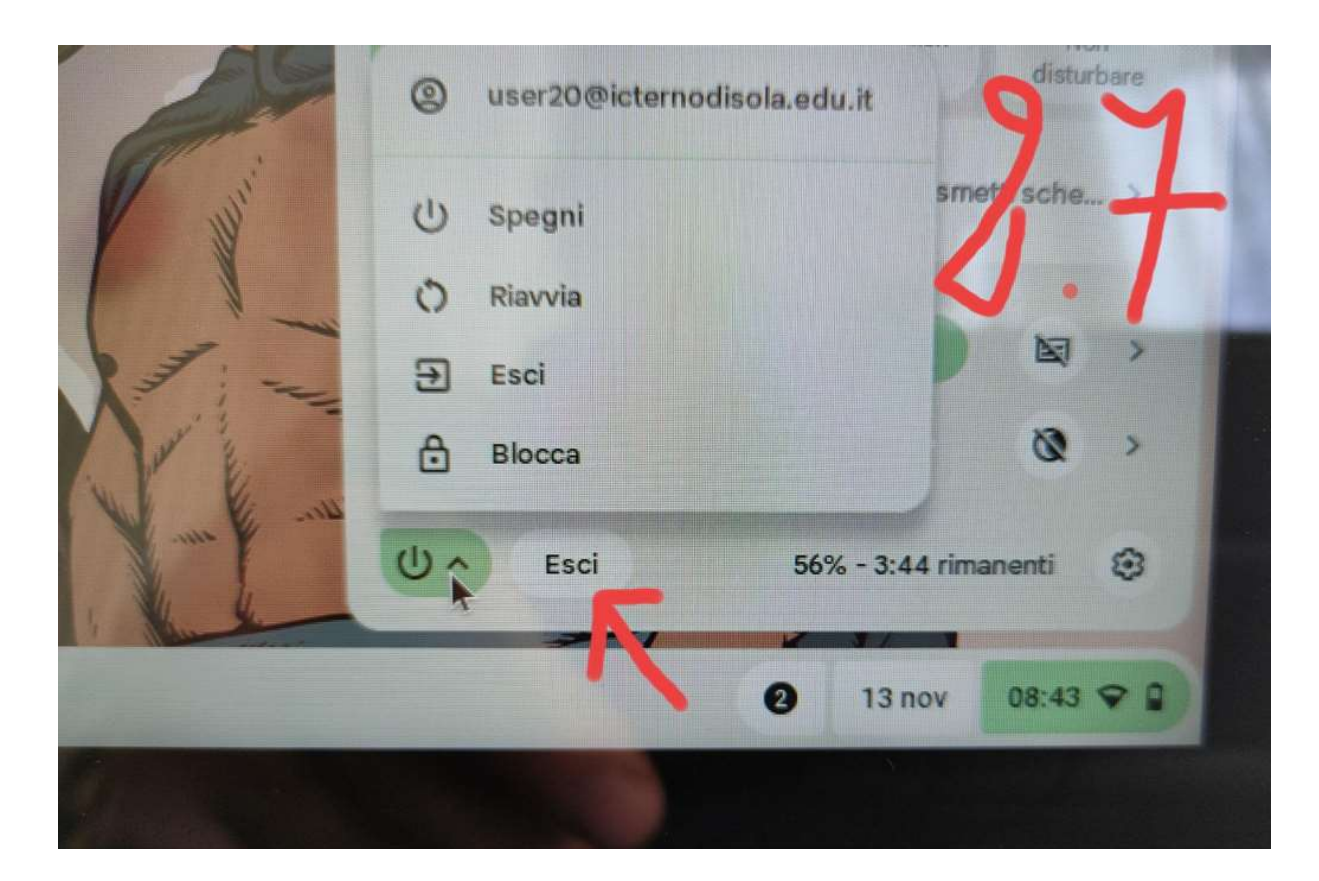

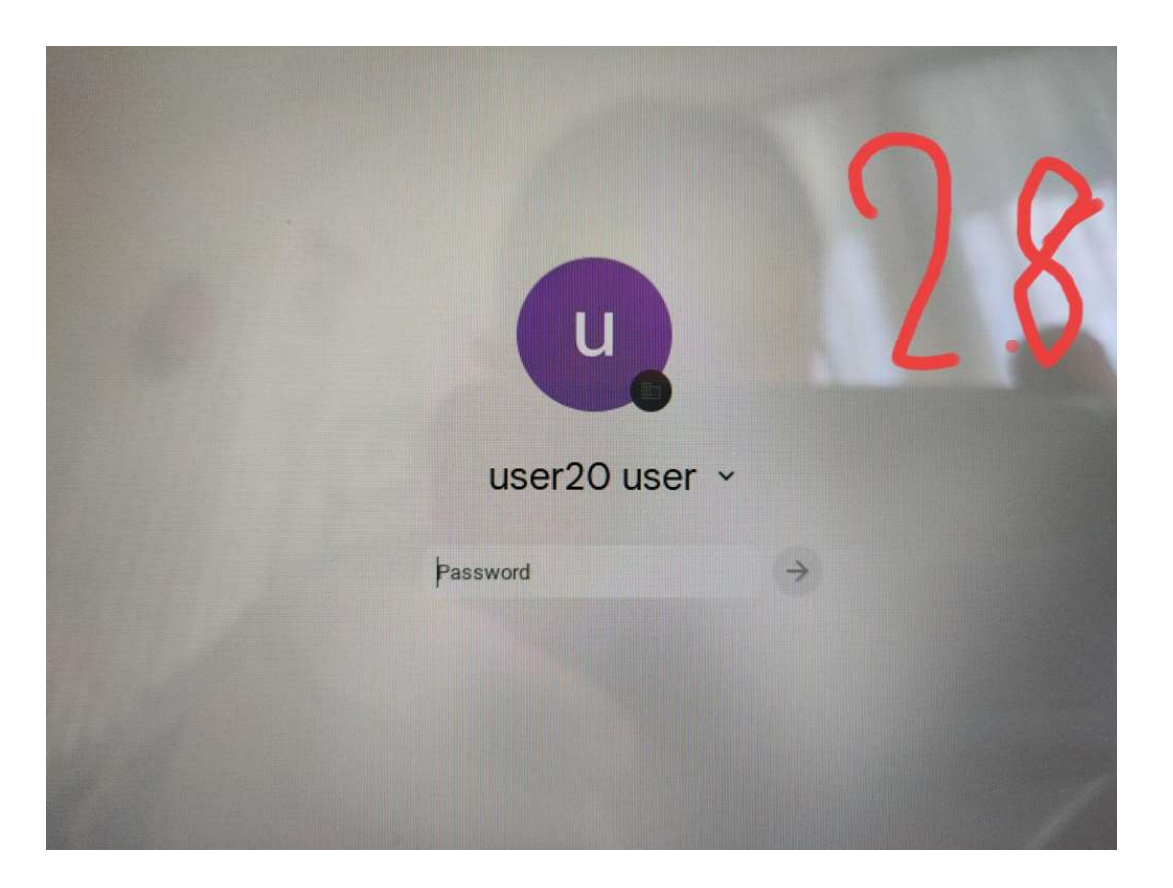

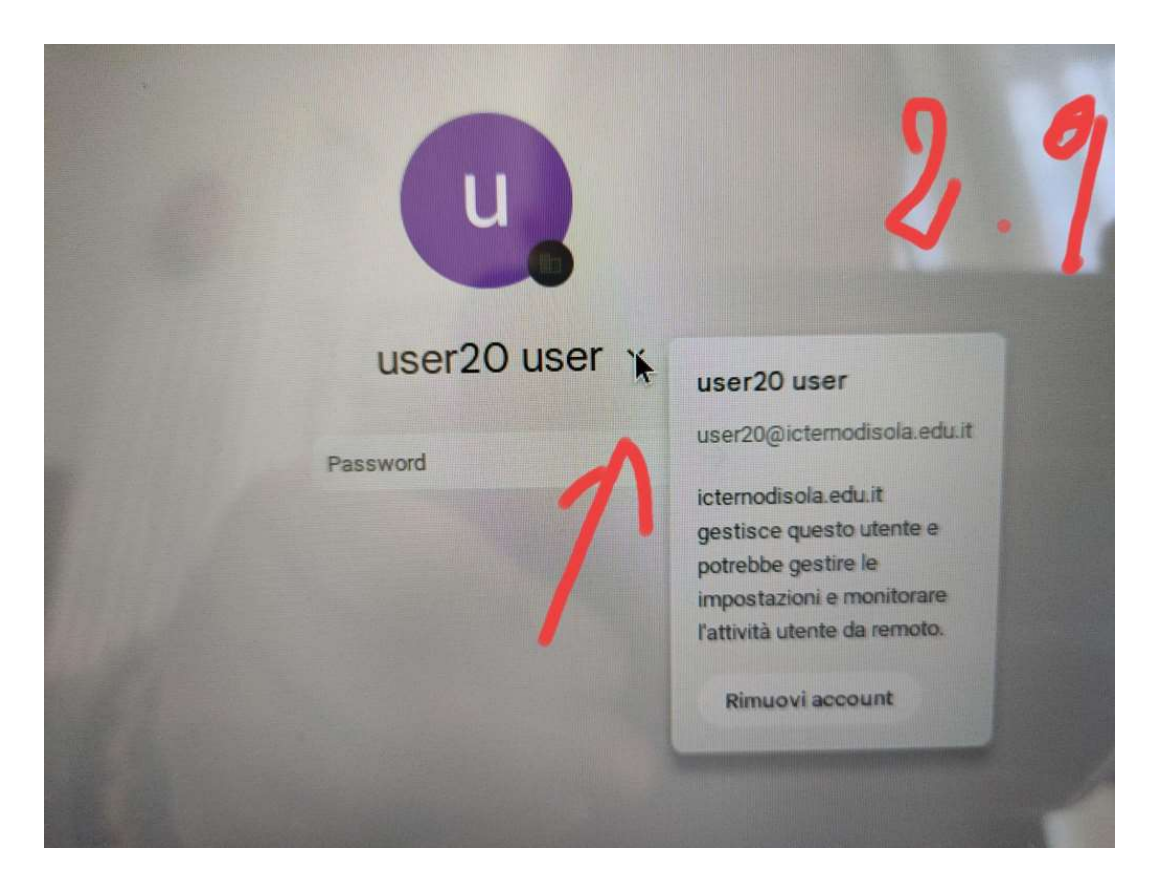

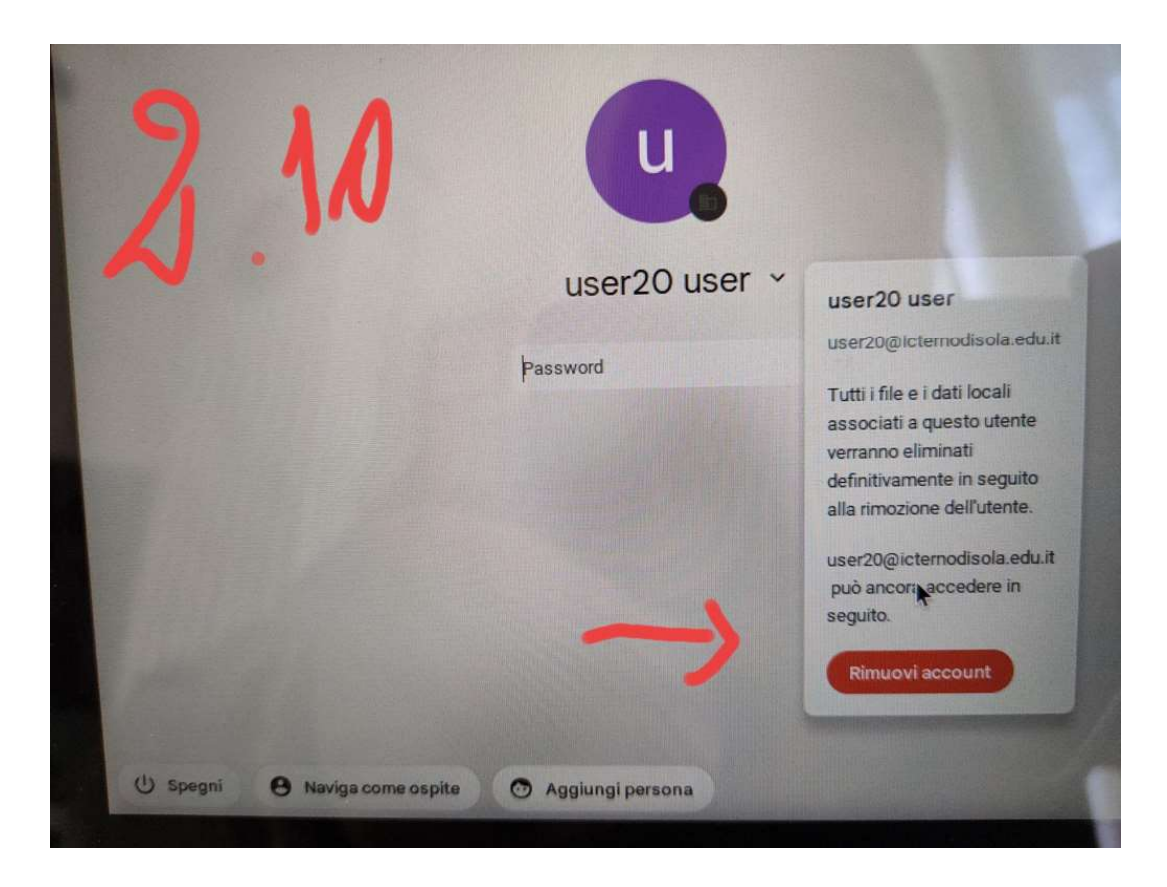

## L'alternativa: NAVIGARE COME OSPITE

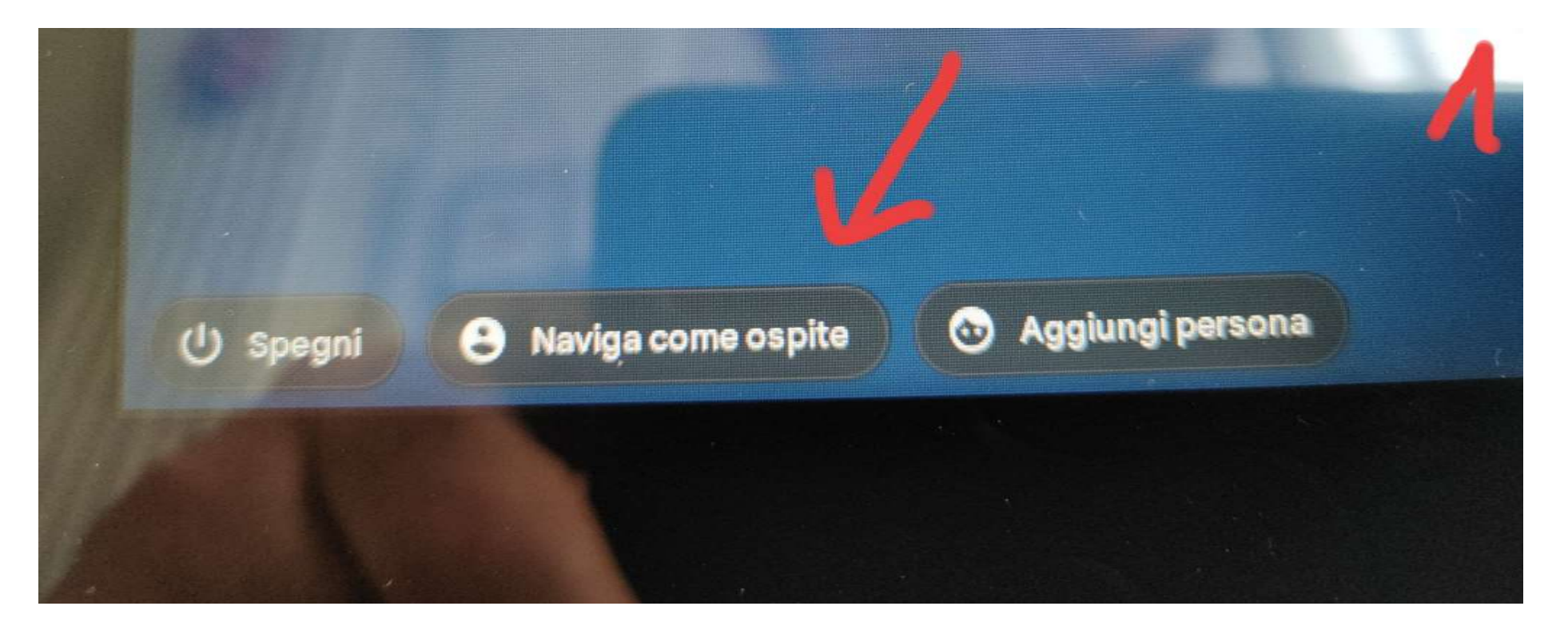

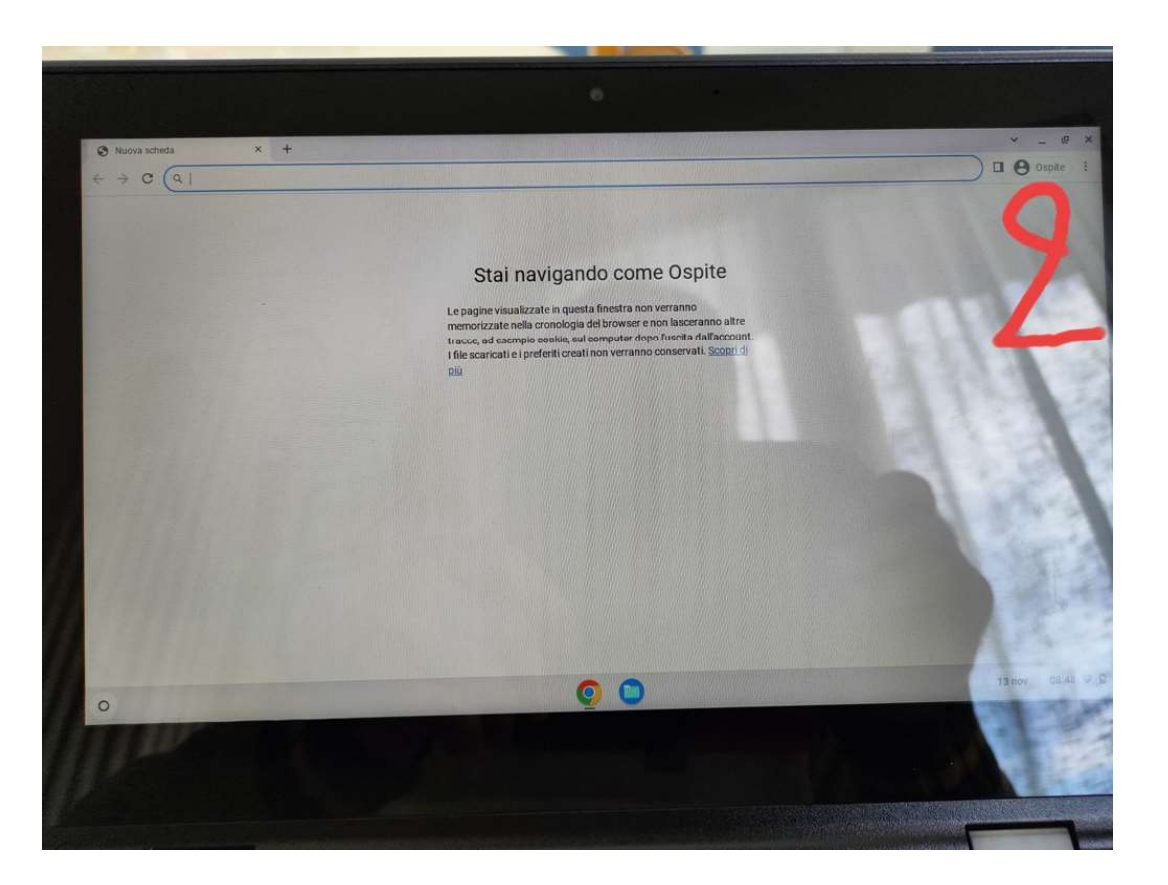

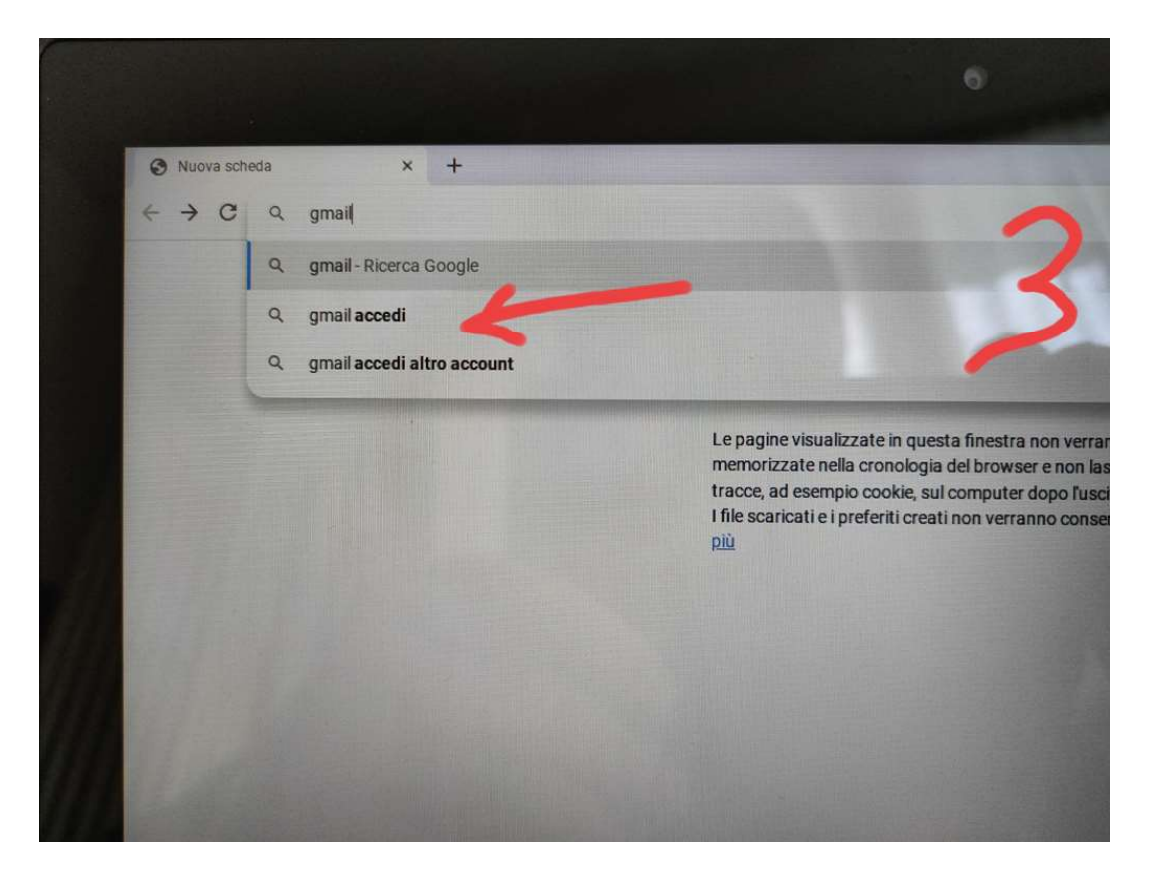

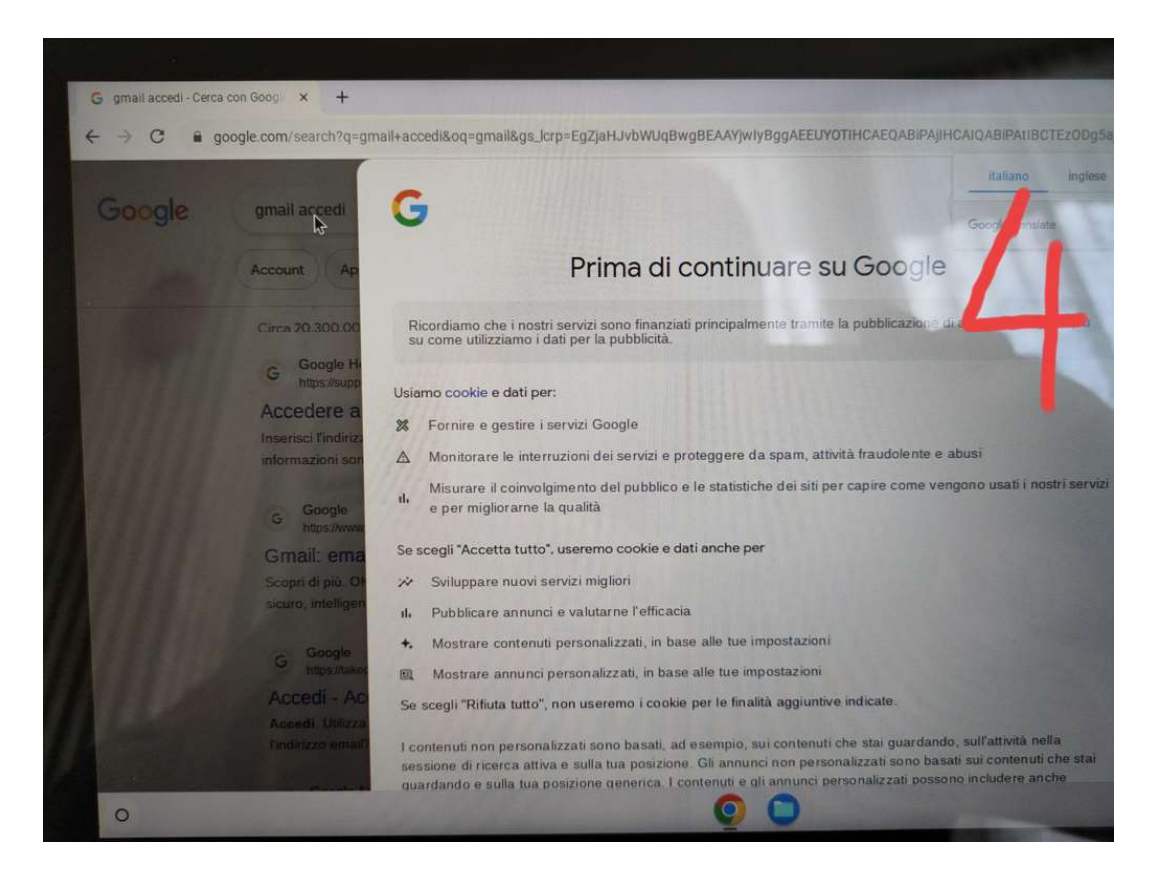

#### 🛪 Sviluppare nuovi servizi migliori

Il. Pubblicare annunci e valutarne l'efficacia

+. Mostrare contenuti personalizzati, in base alle tue impostazioni

Mostrare annunci personalizzati, in base alle tue impostazioni

Se scegli "Rifiuta tutto", non useremo i cookie per le finalità aggiuntive indicate.

I contenuti non personalizzati sono basati, ad esempio, sui contenuti che stai guardando, sull'attività nella sessione di ricerca attiva e sulla tua posizione. Gli annunci non personalizzati sono basati sui contenuti che stai guardando e sulla tua posizione generica. I contenuti e gli annunci personalizzati possono includere anche risultati, consigli e annunci mirati più pertinenti basati sull'attività svolta in passato sul browser in uso, ad esempio ricerche precedenti eseguite su Google. Usiamo cookie e dati anche per adattare l'esperienza in base all'età, se pertinente.

Seleziona "Altre opzioni" per avere ulteriori informazioni, inclusi dettagli sulla gestione delle impostazioni della privacy. Puoi anche visitare g.co/privacytools in qualsiasi momento.

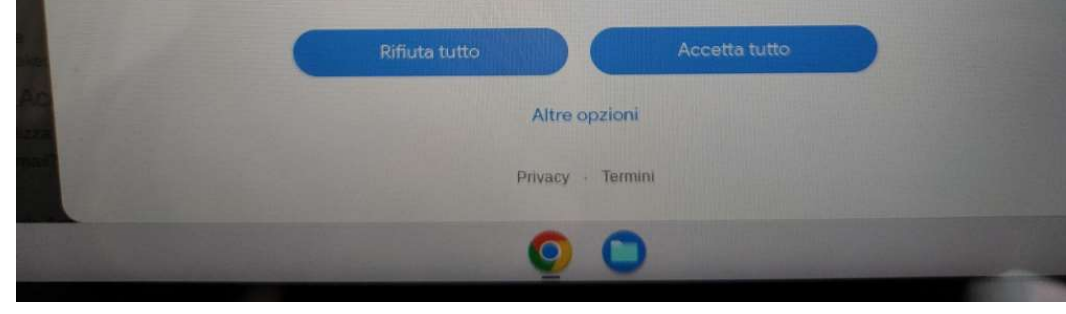

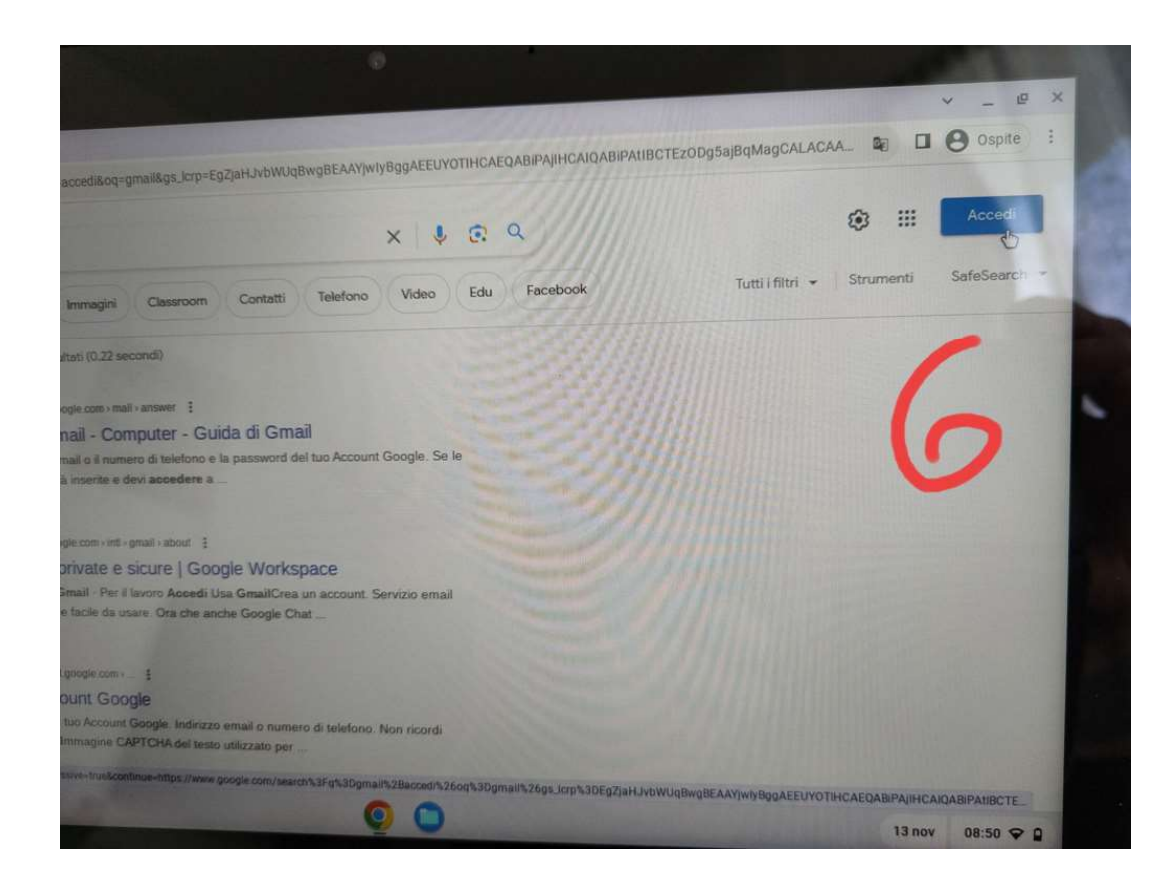

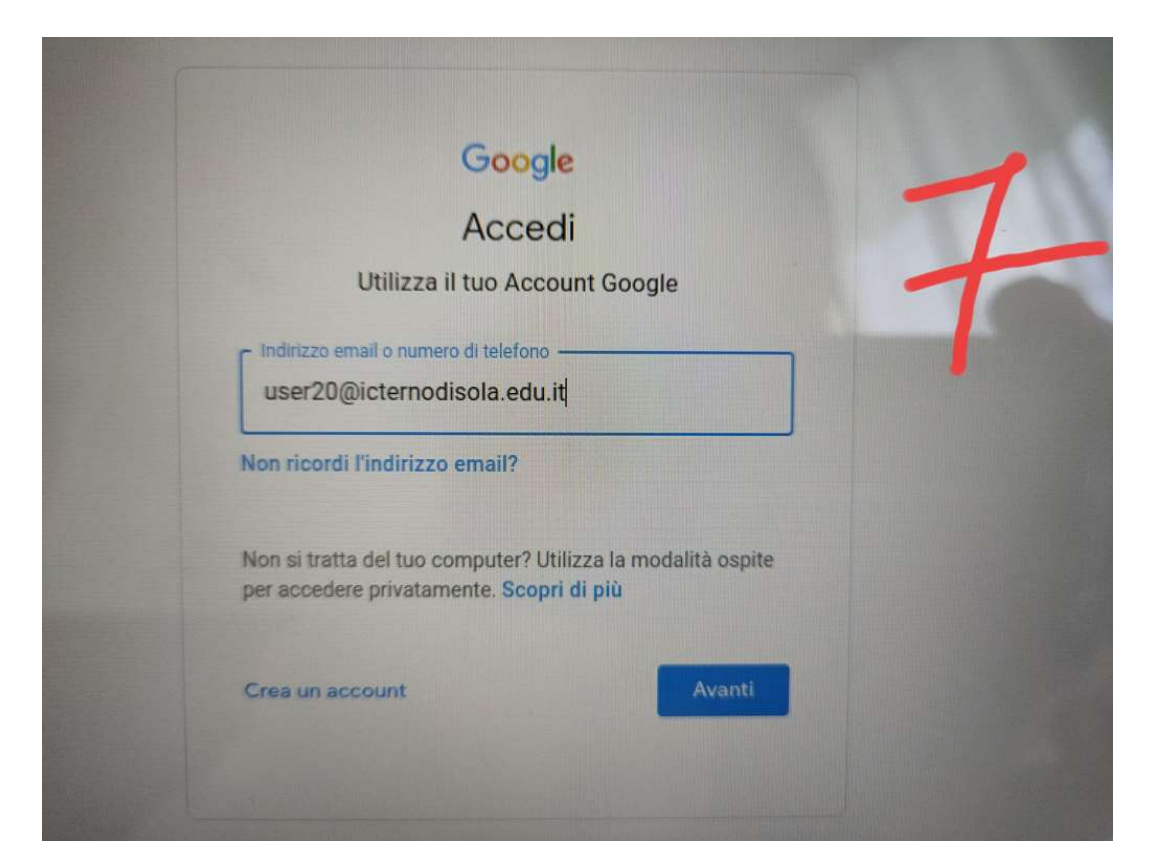

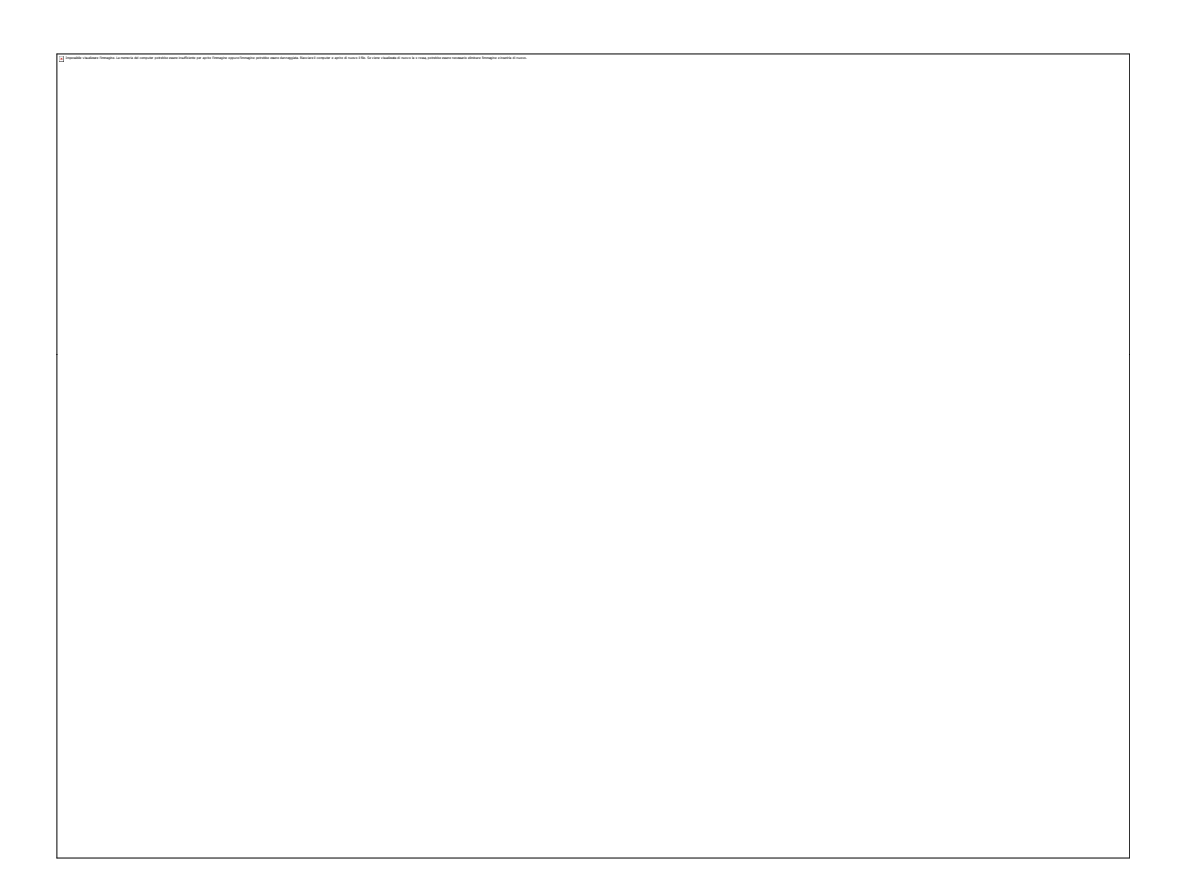

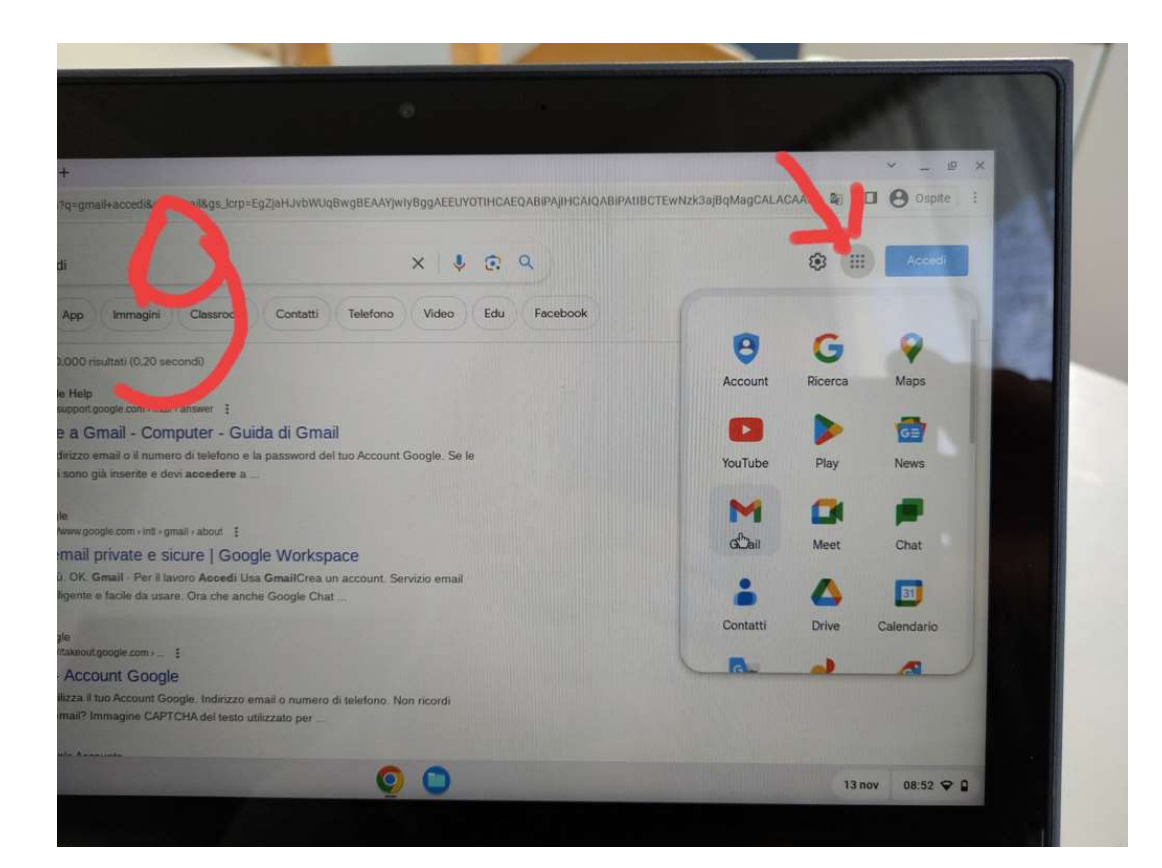

| arriso (1) user20mict X +                    |                                                        |                                                |                                                                                                    |
|----------------------------------------------|--------------------------------------------------------|------------------------------------------------|----------------------------------------------------------------------------------------------------|
| a mail.google.com/mail/u/0/                  | #inbox                                                 |                                                | <b>a</b> 8                                                                                                    |
| M Gmail                                      | Q Cerca nella Posta                                    | 荘                                              | • Online ~ ⑦ 8                                                                                                    |
| <b>- c</b> i                                 |                                                        |                                                |                                                                                                    |
| 🖸 👌 Google                                   | Avviso di sicurezza - È stato eseguito l'accesso d     | da un nuovo dispositivo user20@icternodis      | iola.edu.it E appena stan eseguite "acco                                                                                                    |
| 🔲 🏩 Team YouTube                             | Medifiehe al tue account YouTube della scuola -        |                                                |                                                                                                    |
| 🔲 🚖 II team di Gmail                         | Scarica l'app ufficiale di Gmail - Scarica l'app uffic | iale di Gmail Le migliori funzionalità di Post | a di Istituto Comprensivo Terno d'Isola so                                                                                                    |
| 🔲 🕁 II team di Gmail                         | Suggerimenti per utilizzare la tua nuova casella di    | posta - Ti diamo II benvenuto nella tua caso   | ella di Posta in arrivo Trova le email in un I                                                                                                    |
| Spazio utilizzato: 2.762,86 GB               | Norm<br>Pow                                            | e del programma<br>nered by Google             | Metti in paŭsa le notifiche mobile<br>mentre utilizzi questo dispositivo<br>Per metrere in pausa le notifiche mobile di<br>Chat mentre utilizzi questo dispositivo,<br>consenti al tuo brovser di rilevare il ino stato<br>attività. Fai clic su Continua, pol fai clic su<br>Consenti al supoto distorta dal Personale<br>Consenti al tuo brovser di rilevare il no stato |
| Attiva notifiche desktop pe<br>OK No, grazie | r Posta di istituto Comprensivo Terno d'Isola.         | *                                              | Conserru quanue richiesto dal browser.<br>Continua No, grazie                                                                                                    |
|                                              | 0                                                      | 0                                              | 13 nov 08:5                                                                                                    |
|                                              |                                                        |                                                |                                                                                                    |

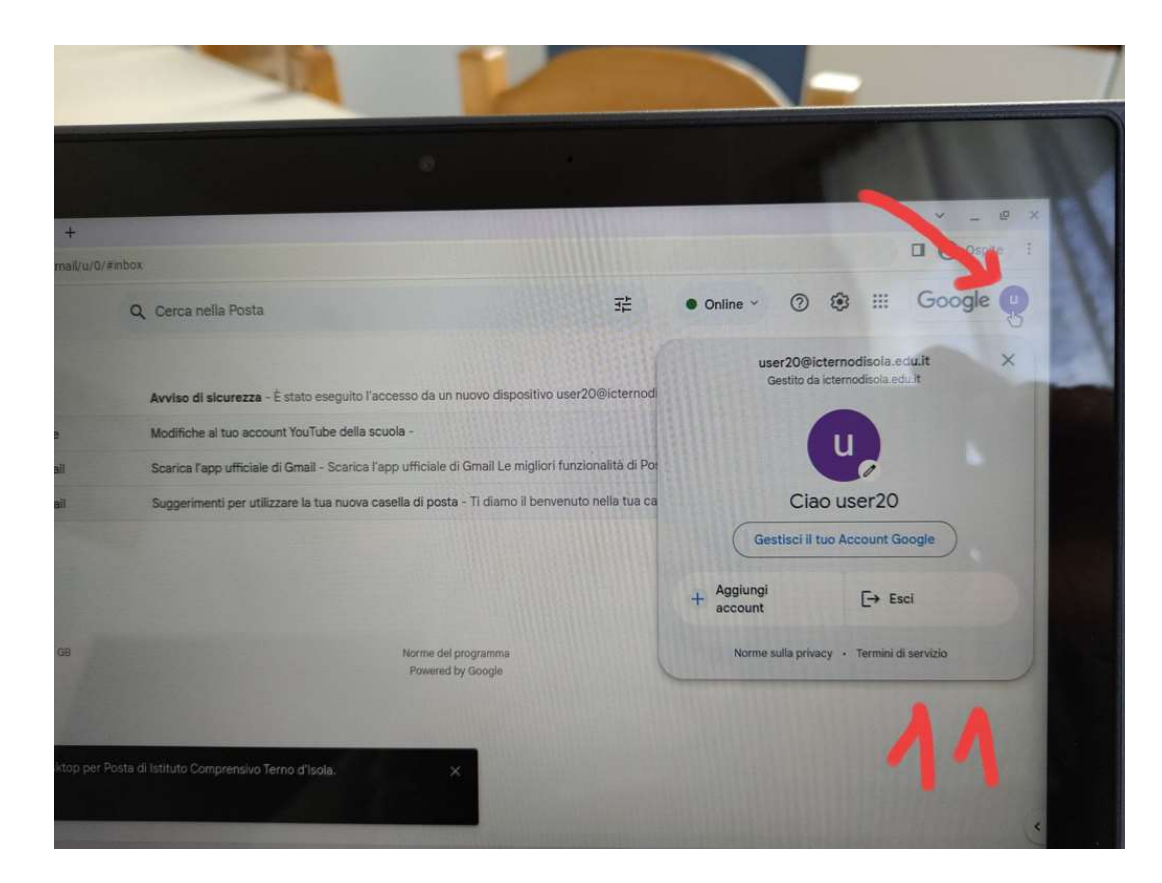

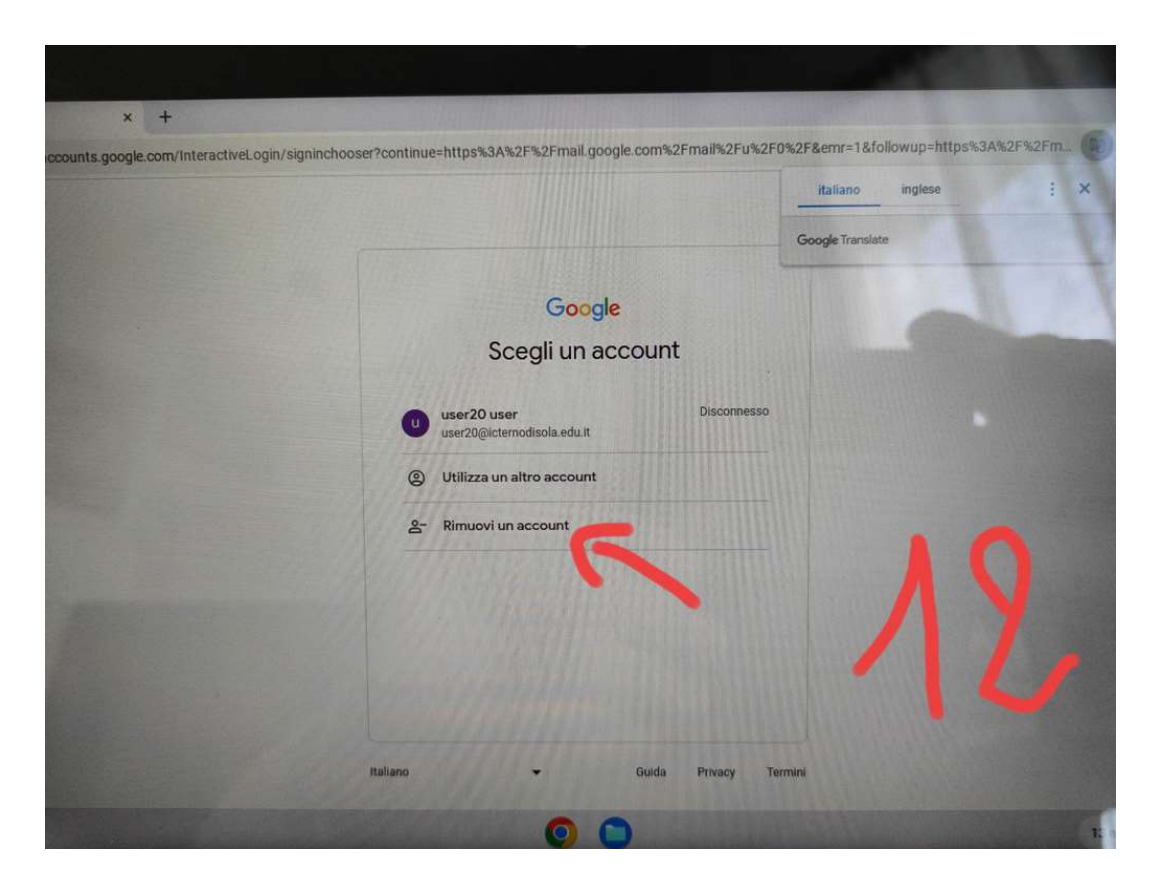

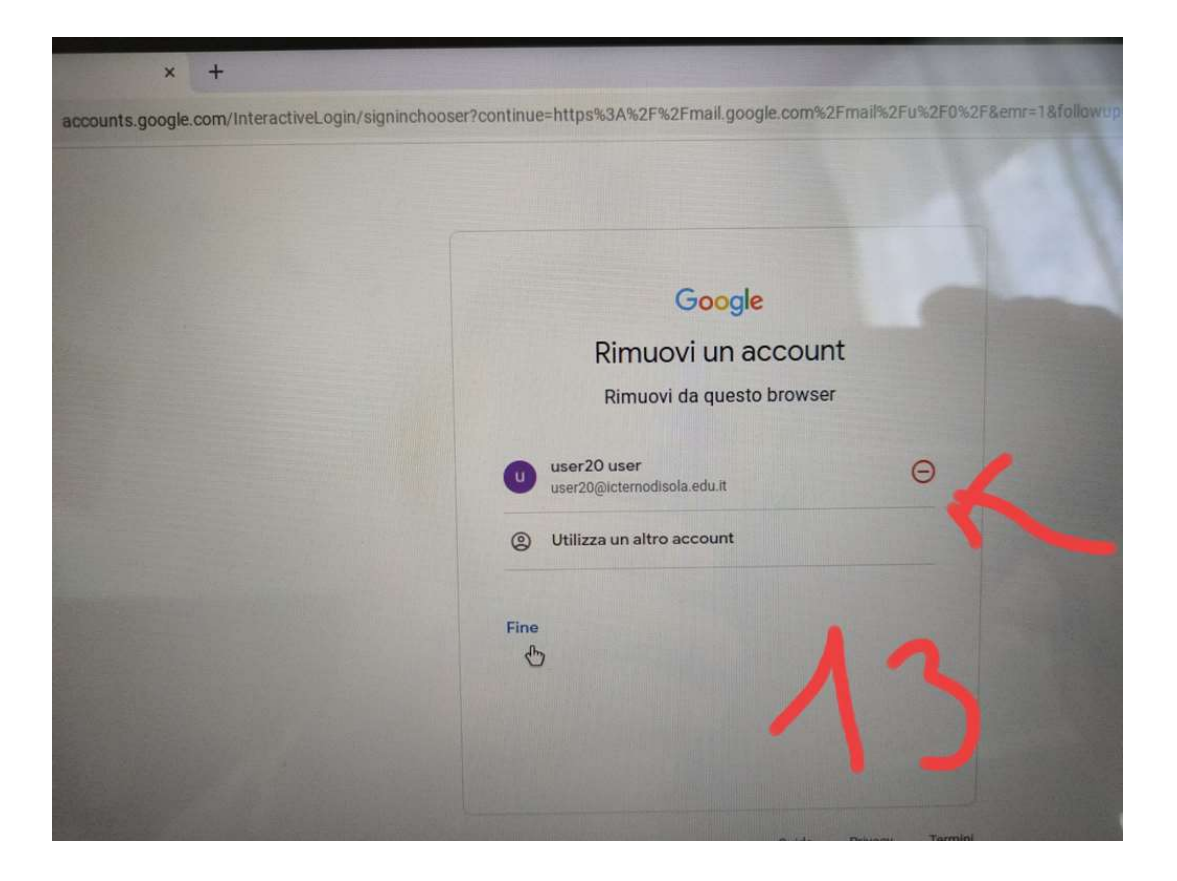

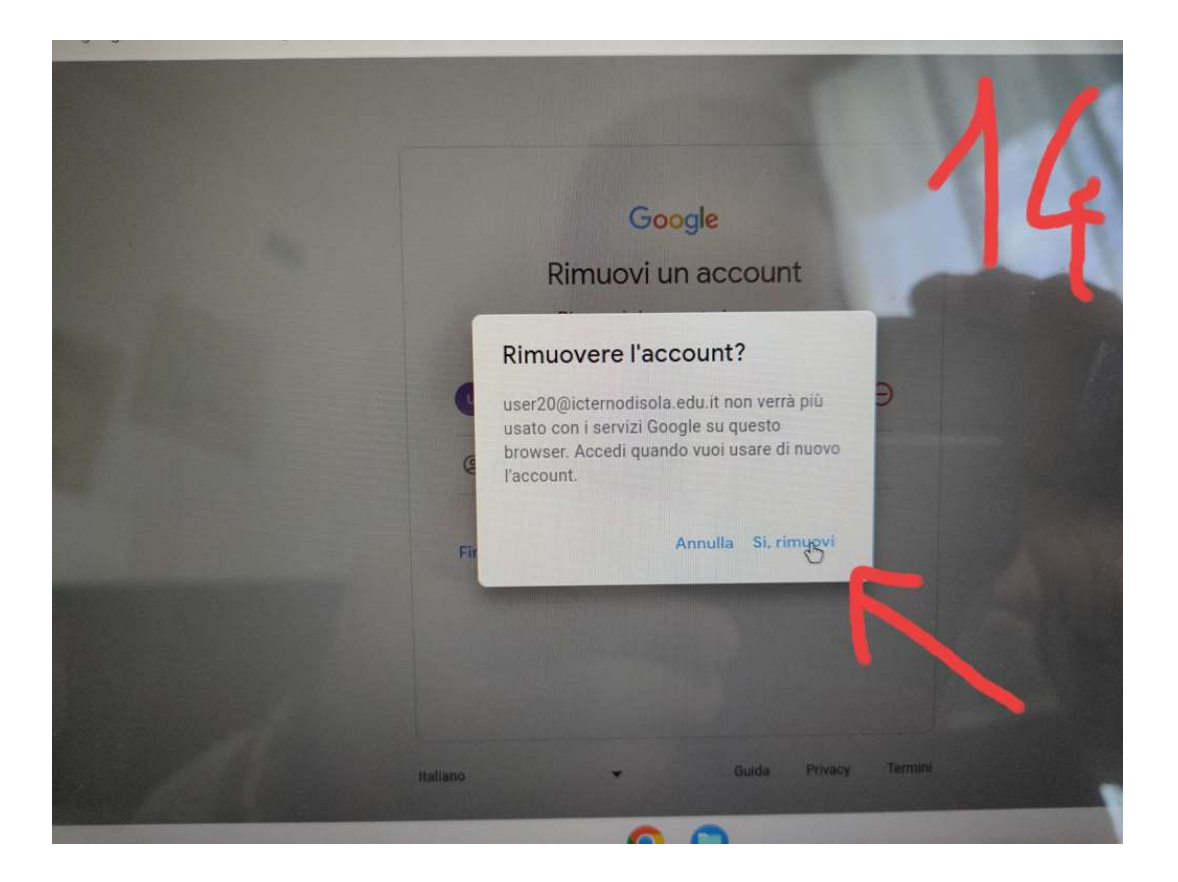

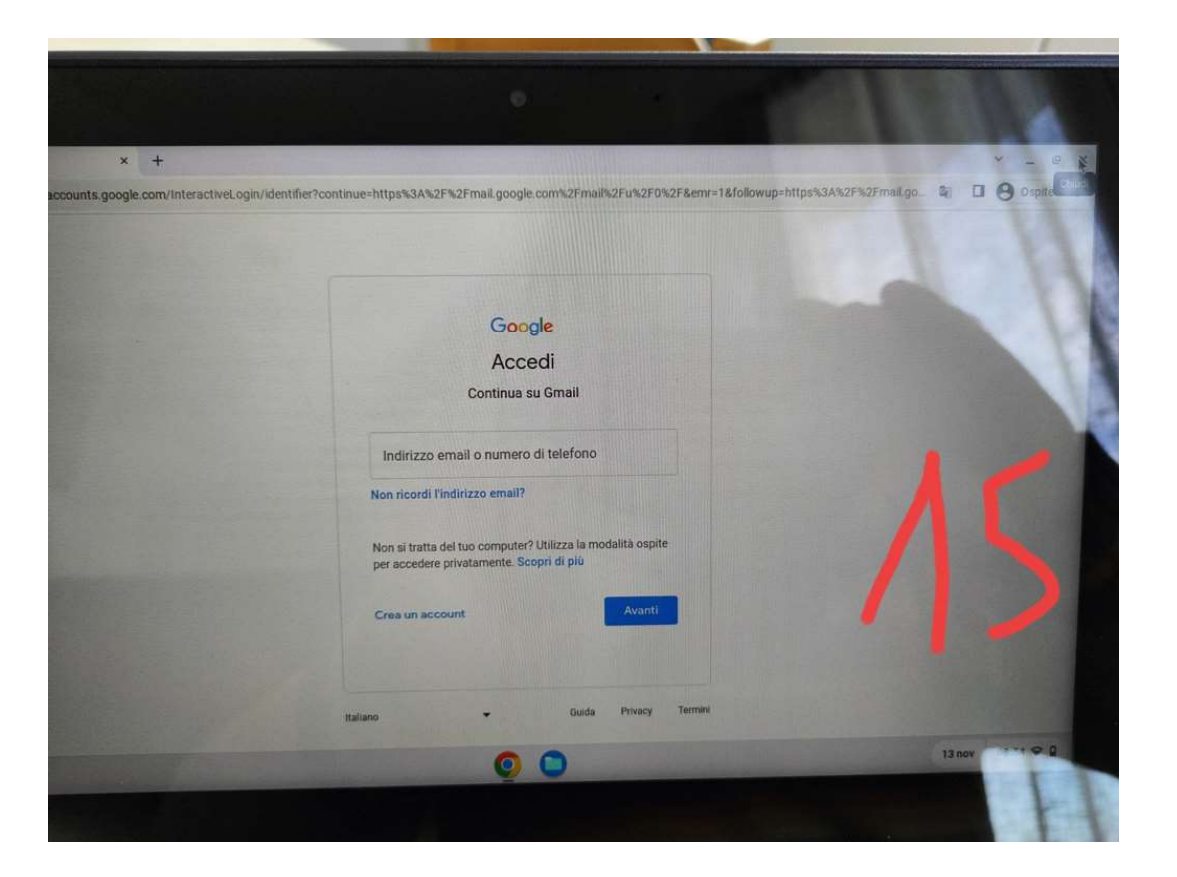

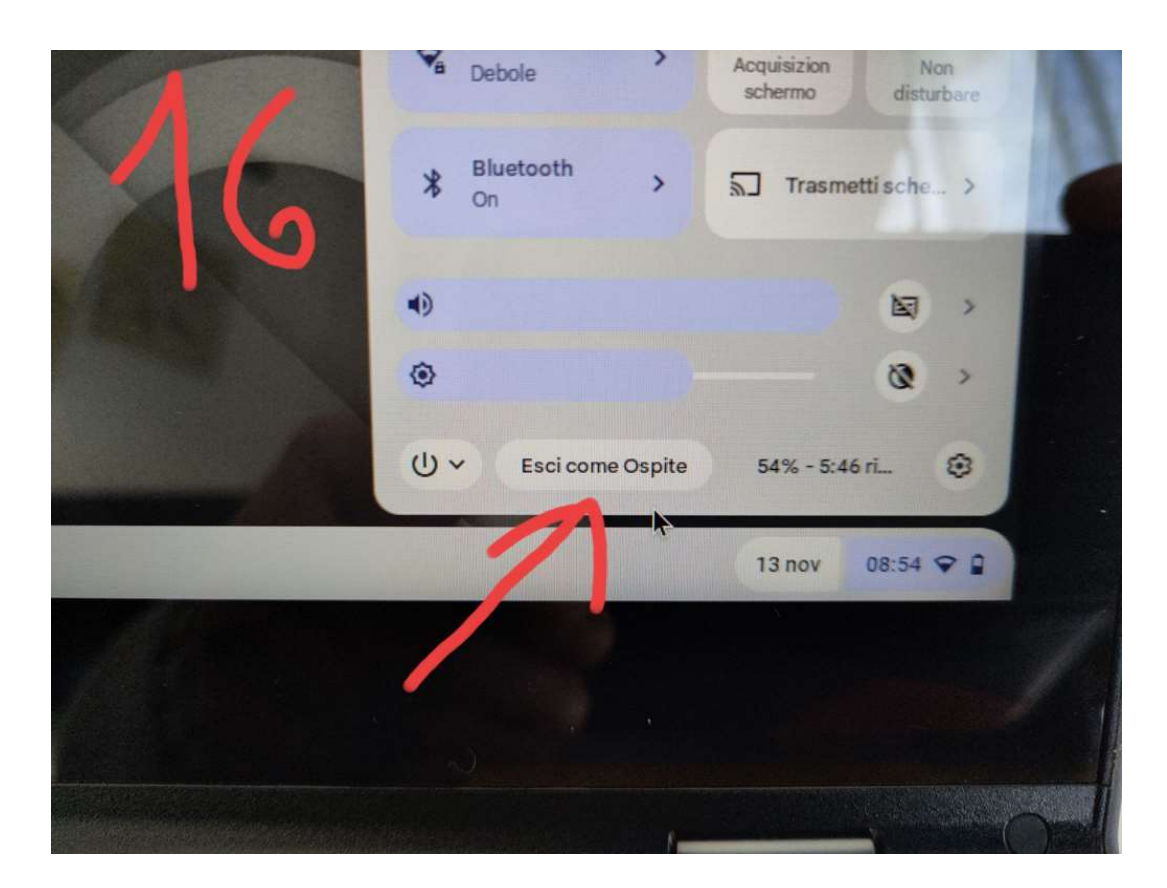